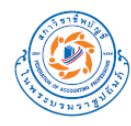

<u> [โปรดอ่านวิธีการจัดรูปแบบหัวข้อ หัวข้อรอง ข้อความ ข้อความรองโดยใช้สไตล์ ท้ายไฟล์]</u>

ชื่อผลงานภาษาไทย [ฟอนต์ TH SarabunPSK อักษรตัวหนา ขนาด 18 pt. ระยะห่าง บรรทัด = หนึ่งเท่า ระยะห่างก่อน-หลัง = 0]

Title in English [Font: TH SarabunPSK Bold Text, Font Size 18 pt., Paragraph = single, Spacing Before and After = 0]

ชื่อ – นามสกุล<sup>1</sup> ผู้เขียนบทความ/ผลงาน (16 pt.) และชื่อ – นามสกุล<sup>2</sup> ผู้เขียนบทความ/ผลงาน (16 pt.) Author Name (16 pt.)<sup>1</sup>, and Author Name<sup>2</sup> (16 pt.) หน่วยงานที่สังกัด

#### บทคัดย่อ (ไม่เกิน 250 คำ) [TH SarabunPSK ตัวหนา 16 pt.]

เริ่มพิมพ์ข้อความโดยให้ย่อหน้าห่างจากขอบกระดาษด้านซ้าย 1 แท็บ (Tab) และชิดขอบกระดาษ ด้านซ้าย เมื่อขึ้น บรรทัดใหม่ [ฟอนต์ TH SarabunPSK อักษรธรรมดา ขนาด 16 pt. ระยะห่างบรรทัด = หนึ่งเท่า ระยะห่างก่อน-หลัง = 0]

คำสำคัญ: กกกกก, ขขขขข, คคคคค (ไม่เกิน 5 คำ)

#### Abstract (no more than 250)

Typing abstract from here (Font: TH SarabunPSK Bold Text, Font Size 18 pt., Paragraph = single, Spacing Before and After = 0)...... Keywords: aaaaa, bbbbb, ccccc (up to 5 words)

# บทน้ำ [หัวเรื่อง ← TH SarabunPSK ตัวหนา 16 pt.]

### (บทน้ำ ความเป็นมาและความสำคัญของปัญหา วัตถุประสงค์)

เริ่มพิมพ์ข้อความโดยให้ย่อหน้าห่างจากขอบกระดาษด้านซ้าย 1 แท็บ (Tab) และชิดขอบกระดาษ ด้านซ้าย เมื่อขึ้น บรรทัดใหม่ [ข้อความ ← ฟอนต์ TH SarabunPSK อักษรธรรมดา ขนาด 16 pt. ระยะห่างบรรทัด = หนึ่งเท่า ระยะห่างก่อน-หลัง = 0]

<sup>&</sup>lt;sup>1</sup> หน่วยงานต้นสังกัดของผู้เขียนบทความ/ผลงาน (12 pt.) Department of XXXX, Faculty of XXXX, XXXXX University, E-mail (11 pt.) (สำหรับผู้ติดต่อหลักที่สามารถติดต่อได้)

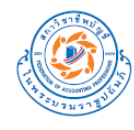

## 1.1 หัวข้อย่อยรอง [หัวเรื่องรอง ← TH SarabunPSK ตัวหนา 16 pt.]

ข้อความของหัวข้อย่อยรอง เริ่มพิมพ์โดยให้ย่อหน้าห่างจากขอบกระดาษด้านซ้าย 1.5 ซม และ ชิดขอบกระดาษด้านซ้าย เมื่อขึ้นบรรทัดใหม่ [ข้อความรอง ← ฟอนต์ TH SarabunPSK อักษรธรรมดา ขนาด 16 pt. ระยะห่างบรรทัด = หนึ่งเท่า ระยะห่างก่อน-หลัง = 0]

#### 1.2 หัวข้อย่อยรอง [หัวเรื่องรอง ← TH SarabunPSK ตัวหนา 16 pt.]

ข้อความของหัวข้อย่อยรอง เริ่มพิมพ์โดยให้ย่อหน้าห่างจากขอบกระดาษด้านซ้าย 1.5 ซม และ ชิดขอบกระดาษด้านซ้าย เมื่อขึ้นบรรทัดใหม่ [ข้อความรอง ← ฟอนต์ TH SarabunPSK อักษรธรรมดา ขนาด 16 pt. ระยะห่างบรรทัด = หนึ่งเท่า ระยะห่างก่อน-หลัง = 0]

# 1.2.1 หัวข้อย่อยรองระดับที่ 2 [หัวเรื่องรอง 2 ← TH SarabunPSK ตัวหนา 16 pt.]

ข้อความของหัวข้อย่อยรองระดับที่ 2 เริ่มพิมพ์โดยให้ย่อหน้าห่างจากขอบกระดาษ ด้านซ้าย 2.50 ซม. และชิดขอบกระดาษด้านซ้าย เมื่อขึ้นบรรทัดใหม่ [ข้อความรอง 2 ← ฟอนต์ TH SarabunPSK อักษรธรรมดา ขนาด 16 pt. ระยะห่างบรรทัด = หนึ่งเท่า ระยะห่างก่อน-หลัง = 0]

# 1.2.2 หัวข้อย่อยรองระดับที่ 2 [หัวเรื่องรอง 2 ← TH SarabunPSK ตัวหนา 16 pt.]

ข้อความของหัวข้อย่อยรองระดับที่ 2 เริ่มพิมพ์โดยให้ย่อหน้าห่างจากขอบกระดาษ ด้านซ้าย 2.50 ซม. และชิดขอบกระดาษด้านซ้าย เมื่อขึ้นบรรทัดใหม่ [ข้อความรอง 2 ← ฟอนต์ TH SarabunPSK อักษรธรรมดา ขนาด 16 pt. ระยะห่างบรรทัด = หนึ่งเท่า ระยะห่างก่อน-หลัง = 0]

## การทบทวนวรรณกรรม (ถ้ามี) [หัวเรื่อง ← TH SarabunPSK ตัวหนา 16 pt.]

เริ่มพิมพ์ข้อความโดยให้ย่อหน้าห่างจากขอบกระดาษด้านซ้าย 1 แท็บ (Tab) และชิดขอบกระดาษ ด้านซ้าย เมื่อขึ้น บรรทัดใหม่ [ฟอนต์ TH SarabunPSK อักษรธรรมดา ขนาด 16 pt. ระยะห่างบรรทัด = หนึ่งเท่า ระยะห่างก่อน-หลัง = 0]

#### 2.1 หัวข้อย่อยรอง [หัวเรื่องรอง ← TH SarabunPSK ตัวหนา 16 pt.]

ข้อความของหัวข้อย่อยรอง เริ่มพิมพ์โดยให้ย่อหน้าห่างจากขอบกระดาษด้านซ้าย 1.5 ซม และ ชิดขอบกระดาษด้านซ้าย เมื่อขึ้นบรรทัดใหม่ [ข้อความรอง ← ฟอนต์ TH SarabunPSK อักษรธรรมดา ขนาด 16 pt. ระยะห่างบรรทัด = หนึ่งเท่า ระยะห่างก่อน-หลัง = 0]

#### 2.2 หัวข้อย่อยรอง [หัวเรื่องรอง ← TH SarabunPSK ตัวหนา 16 pt.]

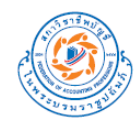

2.2.1 หัวข้อย่อยรองระดับที่ 2 [หัวเรื่องรอง 2 ← TH SarabunPSK ตัวหนา 16 pt.]
 ข้อความของหัวข้อย่อยรองระดับที่ 2 เริ่มพิมพ์โดยให้ย่อหน้าห่างจากขอบกระดาษ
 ด้านซ้าย 2.50 ซม. และชิดขอบกระดาษด้านซ้าย เมื่อขึ้นบรรทัดใหม่ [ข้อความรอง 2 ← ฟอนต์ TH
 SarabunPSK อักษรธรรมดา ขนาด 16 pt. ระยะห่างบรรทัด = หนึ่งเท่า ระยะห่างก่อน-หลัง = 0]

2.2.2 หัวข้อย่อยรองระดับที่ 2 [หัวเรื่องรอง 2 ← TH SarabunPSK ตัวหนา 16 pt.]
 ข้อความของหัวข้อย่อยรองระดับที่ 2 เริ่มพิมพ์โดยให้ย่อหน้าห่างจากขอบกระดาษ
 ด้านซ้าย 2.50 ซม. และชิดขอบกระดาษด้านซ้าย เมื่อขึ้นบรรทัดใหม่ [ข้อความรอง 2 ← ฟอนต์ TH
 SarabunPSK อักษรธรรมดา ขนาด 16 pt. ระยะห่างบรรทัด = หนึ่งเท่า ระยะห่างก่อน-หลัง = 0]

3. กระบวนการ/วิธีการดำเนินงาน/วิธีการวิจัย [หัวเรื่อง ← TH SarabunPSK ตัวหนา 16 pt.]

เริ่มพิมพ์ข้อความโดยให้ย่อหน้าห่างจากขอบกระดาษด้านซ้าย 1 แท็บ (Tab) และชิดขอบกระดาษ ด้านซ้าย เมื่อขึ้น บรรทัดใหม่ [ฟอนต์ TH SarabunPSK อักษรธรรมดา ขนาด 16 pt. ระยะห่างบรรทัด = หนึ่งเท่า ระยะห่างก่อน-หลัง = 0]

### ผลการดำเนินงาน/ผลการวิจัย [หัวเรื่อง ← TH SarabunPSK ตัวหนา 16 pt.]

เริ่มพิมพ์ข้อความโดยให้ย่อหน้าห่างจากขอบกระดาษด้านซ้าย 1 แท็บ (Tab) และชิดขอบกระดาษ ด้านซ้าย เมื่อขึ้น บรรทัดใหม่ [ฟอนต์ TH SarabunPSK อักษรธรรมดา ขนาด 16 pt. ระยะห่างบรรทัด = หนึ่งเท่า ระยะห่างก่อน-หลัง = 0]

[หากมีตาราง ชื่อตาราง และที่มา ให้จัดชิดซ้าย]

ตารางที่ 1 ชื่อตาราง (ถ้ามี) [ฟอนต์ TH SarabunPSK อักษรธรรมดา ขนาด 16 pt. ]

ที่มา: (ถ้ามี) [ฟอนต์ TH SarabunPSK อักษรธรรมดา ขนาด 16 pt. ]

[หากมีรูปภาพ/แผนภูมิ ให้จัดให้อยู่กึ่งกลางหน้า ทั้งรูปภาพ ชื่อรูปภาพ และที่มา]

รูปที่ 1 ชื่อรูปภาพ/แผนภูมิ (ถ้ามี) [TH SarabunPSK อักษรธรรมดา ขนาด 16 pt. กลางหน้า] ที่มา: (ถ้ามี) [ฟอนต์ TH SarabunPSK อักษรธรรมดา ขนาด 16 pt. กลางหน้า]

# 5. อภิปรายผล สรุปและข้อเสนอแนะ [หัวเรื่อง ← TH SarabunPSK ตัวหนา 16 pt.]

เริ่มพิมพ์ข้อความโดยให้ย่อหน้าห่างจากขอบกระดาษด้านซ้าย 1 แท็บ (Tab) และชิดขอบกระดาษ ด้านซ้าย เมื่อขึ้น บรรทัดใหม่ [ฟอนต์ TH SarabunPSK อักษรธรรมดา ขนาด 16 pt. ระยะห่างบรรทัด = หนึ่งเท่า ระยะห่างก่อน-หลัง = 0]

#### 6. กิตติกรรมประกาศ (ถ้ามี) [หัวเรื่อง ← TH SarabunPSK ตัวหนา 16 pt.]

เริ่มพิมพ์ข้อความโดยให้ย่อหน้าห่างจากขอบกระดาษด้านซ้าย 1 แท็บ (Tab) และชิดขอบกระดาษ ด้านซ้าย เมื่อขึ้น บรรทัดใหม่ [ฟอนต์ TH SarabunPSK อักษรธรรมดา ขนาด 16 pt. ระยะห่างบรรทัด = หนึ่งเท่า ระยะห่างก่อน-หลัง = 0]

#### [หมายเหตุ: หัวข้ออาจปรับเปลี่ยนได้ตามความเหมาะสม]

#### เอกสารอ้างอิง

ให้เขียนแบบ APA โดยเริ่มพิมพ์ชิดขอบด้านซ้ายของหน้ากระดาษ และเยื้องเข้าห่างจาก ขอบกระดาษด้านซ้าย 1 แท็บ (Tab) เมื่อขึ้นบรรทัดใหม่

#### ภาษาไทย

กาญจนา แก้วเทพ. (2544). ศาสตร์แห่งสื่อและวัฒนธรรมศึกษา. กรุงเทพฯ: เอดิสันเพรสโปรดักส์. จิตติ ติงศภัทิย์. (2526). คำอธิบายประมวลกฎหมายแพ่งและพาณิชย์ ว่าด้วยบุคคล (พิมพ์ครั้งที่ 5). กรุงเทพฯ: สำนักพิมพ์มหาวิทยาลัยธรรมศาสตร์.

#### ภาษาอังกฤษ

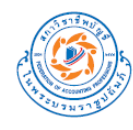

Shotton, M. A. (1989). Computer addiction? A study of computer dependency. London:

Taylor & Francis.

<u>วิธีการจัดรูปแบบหัวข้อ หัวข้อรอง ข้อความ ข้อความรอง โดยใช้สไตล์</u>

## เรียนผู้ใช้งานทุกท่าน

ไฟล์ Template นี้ได้มีการตั้งค่าการใช้ย่อหน้า หัวข้อรอง ข้อความ และข้อความรองทั้งหมดไว้โดย ใช้เครื่องมือ Styles (สไตล์) ท่านสามารถเรียกใช้รูปแบบของหัวข้อ ฯลฯ โดยสังเกตซื่อของรูปแบบซึ่งเป็น ตัวอักษรสีน้ำเงิน ที่อยู่ใน [ ] ท้ายหัวข้อ หรือข้อความ

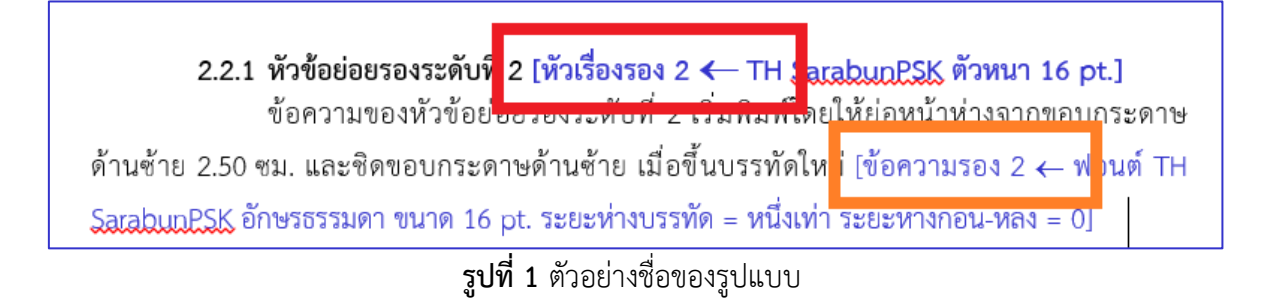

ท่านสามารถเรียกใช้สไตล์ได้จากเมนู Home (หน้าแรก) แล้วกดที่ลูกศรมุมขวาล่างของเมนู

# เลือกเมนูสไตล์

| <u>⊟ 5-0 </u> ₹ |                              |                         | Document1 -                           | Word           |                                         | Sign in 🖬                  | - 6                                 | X          |
|-----------------|------------------------------|-------------------------|---------------------------------------|----------------|-----------------------------------------|----------------------------|-------------------------------------|------------|
| File Home       | Insert Design Layout         | Referen es              | ilings Review                         | View H         | elp ACROBAT 🖓                           | Tell me                    | 8                                   | 94 Share   |
| Paste           | $ew(B - 14 - A^{*} A^{*} Aa$ | · I ♦ III • III •       | • • • • • • • • • • • • • • • • • • • | 24             | AaBbCcDc AaBbCcD<br>I Normal I No Space | AaBbCr<br>→<br>Heading 1 → | P Find ▼<br>abc Replace<br>Select ▼ |            |
|                 | Font                         | 1911<br>4 - 1 - 5 - 1 - | Paragraph                             | ы<br>1 - 8 - 1 | Styles                                  | 181                        | Editing                             | · 14 · · · |
| ~               |                              |                         |                                       |                |                                         |                            |                                     |            |

|                         | 5-0 ·   | -          |                                                                               |          |         | Doc                                     | ument1 - Word                       | I      |                    | F                                   | เงชื่อเข้าใช้        | ħ        | _        |   | ×           |
|-------------------------|---------|------------|-------------------------------------------------------------------------------|----------|---------|-----------------------------------------|-------------------------------------|--------|--------------------|-------------------------------------|----------------------|----------|----------|---|-------------|
| ไฟล์                    | หน้าแรก | แหรก       | ออกแบบ                                                                        | เค้าโครง | การอ้าง | การส่งจดหมาย                            | รูรูว ท่ทท                          | м 1514 | a ACROBA           | г Q ı                               | บอกฉันว่าคุณต้       | ้องการทำ | อะไร     | ۶ | )<br>+ แซร์ |
| ราง<br>ราง<br>คลิปบอร์ด | Calibi  | (เนื้อความ | <ul> <li>11 </li> <li>▲ 11</li> <li>▲ A<sup>2</sup></li> <li>พอนต์</li> </ul> | A Aa -   | A .     | • = = = = = = = = = = = = = = = = = = = | दि के टि<br>   ↓= र   ⊉ र<br>सर्थेग |        | AaBbCcDc<br>1 ปกติ | AaBbCcDc<br>11 ไม่มีการเว้<br>สไตล์ | AaBbC<br>หัวเรื่อง 1 |          |          | * | ~           |
| E                       | ξ·ι·:   |            | 2 • 1 •                                                                       | 3 • । •  | 4 · ı · | 5 · ı · 6 ·                             | ı · 7 · ı                           | . 8 .  |                    | 10 - 1                              | · <u>11</u> · 1      | 12       | 1 • 13 • | 1 | 14 · 🔺      |

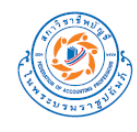

# **รูปที่ 2** เมนูสไตล์

ที่มา: https://www.dcrub.com/change-menu-language-in-microsoft-office

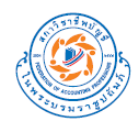

 เลือกกดมุมขวาล่างสไตล์ โดยจะเลื่อน Scroll bar (แท็บเลือน) ของเมนูสไตล์ หรือจะกดเลือกลูกศรที่ มุมในกรอบสีแดงหรือสีเขียวตามรูปก็ได้

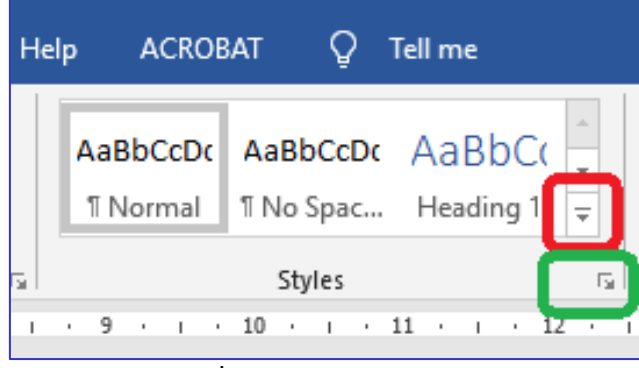

**รูปที่ 3** ปุ่มลูกศรขยายสไตล์

2.1. หากกดมุมตามกรอบสีแดง จะได้เมนูดัง ภาพนี้ ซึ่งชื่อของสไตล์จะแสดงให้เห็น ตามกรอบสีน้ำเงินในภาพ

|   | AaBbCcD<br>Author      | AaBbCcDd<br>¶Normal      | AaBbCc<br>TitleEn                              | AaBbCc<br>TitleTh          | AaBbCcDi<br>ข้อความ           | • |
|---|------------------------|--------------------------|------------------------------------------------|----------------------------|-------------------------------|---|
| 1 | AaBbCcDi<br>ข้อความรอง | AaBbCcDi<br>ข้อความรอง2  | AaBbCcDd<br>¶ No Spac                          | AaBbC<br>Heading 1         | .1.1.1.i.1 A<br>Heading 6     |   |
| C | 1. AaBb(<br>หัวเรื่อง  | 1.1 AaBł<br>หัวเรือ่งรอง | <ol> <li>1.1.1 Aa<br/>หัวเรื่องรอง2</li> </ol> | i. AaBbC(<br>หัวเรื่องรอง3 | AaBI                          |   |
|   | AaBbCcD<br>Subtitle    | AaBbCcDd<br>Subtle Em    | AaBbCcDd<br>Emphasis                           | AaBbCcDd<br>Intense E      | AaBbCcDc<br>Strong            |   |
|   | AaBbCcDd<br>Quote      | AaBbCcDd<br>Intense Q    | AABBCCDD<br>Subtle Ref                         | AABBCCDD<br>Intense Re     | <b>AaBbCcDa</b><br>Book Title |   |
|   | AaBbCcDd               | <u>S</u> tyle            |                                                |                            | [                             | Ŧ |
|   | Clear Fo Apply St      | rmatting<br>tyles        |                                                |                            |                               | _ |

รูปที่ 4 เมนูที่พบหากกดลูกศรตามกรอบสีแดง

2.2. หากกดมุมตามกรอบสีเขียว จะได้ เมนูดังภาพนี้ทางด้านซ้ายของหน้าจอ ซึ่งชื่อของ สไตล์จะแสดงให้เห็นตามกรอบสีน้ำเงินในภาพ

| Styles                  | * >       |
|-------------------------|-----------|
| TitleEn                 | <u>¶a</u> |
| TitleEng                | <u>¶a</u> |
| TitleTh                 | <u>¶a</u> |
| TitleTH                 | <u>¶a</u> |
| ข้อความ                 | <u>¶a</u> |
| ข้อความรอง              | <u>¶a</u> |
| ข้อความรอง2             | <u>¶a</u> |
| No Spacing              | ¶         |
| Heading 1               | <u>¶a</u> |
| Heading 2,หัวเรื่อง     | <u>¶a</u> |
| Heading 3,หัวเรือ่งรอง  | <u>па</u> |
| Heading 4,หัวเรื่องรอง2 | <u>¶a</u> |
| Heading 5,หัวเรื่องรอง3 | <u>¶a</u> |
| Heading 6               | <u>¶a</u> |
| Title                   | <u>¶a</u> |
| Subtitle                | <u>¶a</u> |
|                         |           |
| Show Preview            |           |
| Disable Linked Styles   |           |
| <u>™</u> 4⁄2 4⁄2        | Options   |

รูปที่ 5 เมนูที่พบหากกดลูกศรตามกรอบสีเขียว

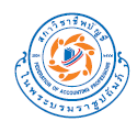

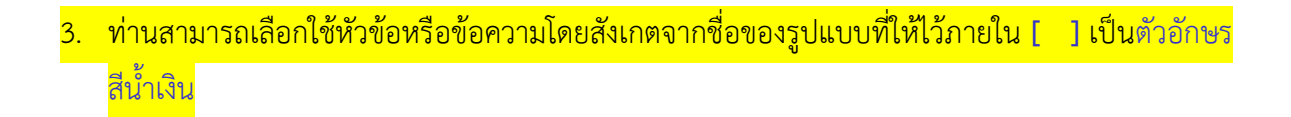

ตัวอย่างเช่น

 ก) หากท่านต้องการสร้างหัวข้อย่อยระดับที่ 2 ให้สังเกตข้อความซึ่งระบุไว้หลังหัวข้อเป็นตัวอักษร สีน้ำเงินใน [ ] จะพบชื่อว่า [หัวเรื่องรอง 2] ให้กดชื่อ หัวเรื่องรอง 2 ในเมนูสไตล์ ท่านก็จะได้หัวเรื่อง นั้นเป็นรูปแบบของหัวเรื่องรอง 2

ข) หากท่านต้องการสร้างข้อความภายใต้หัวเรื่องรอง 2 ให้สังเกต ตัวอักษรสีน้ำเงินใน [ ] จะพบ

ชื่อว่า **[ข้อความรอง 2]** ให้ท่านกดชื่อ **ข้อความรอง2** ในเมนูสไตล์ ท่านก็จะได้ข้อความในย่อหน้านั้น เป็นรูปแบบของข้อความรอง 2

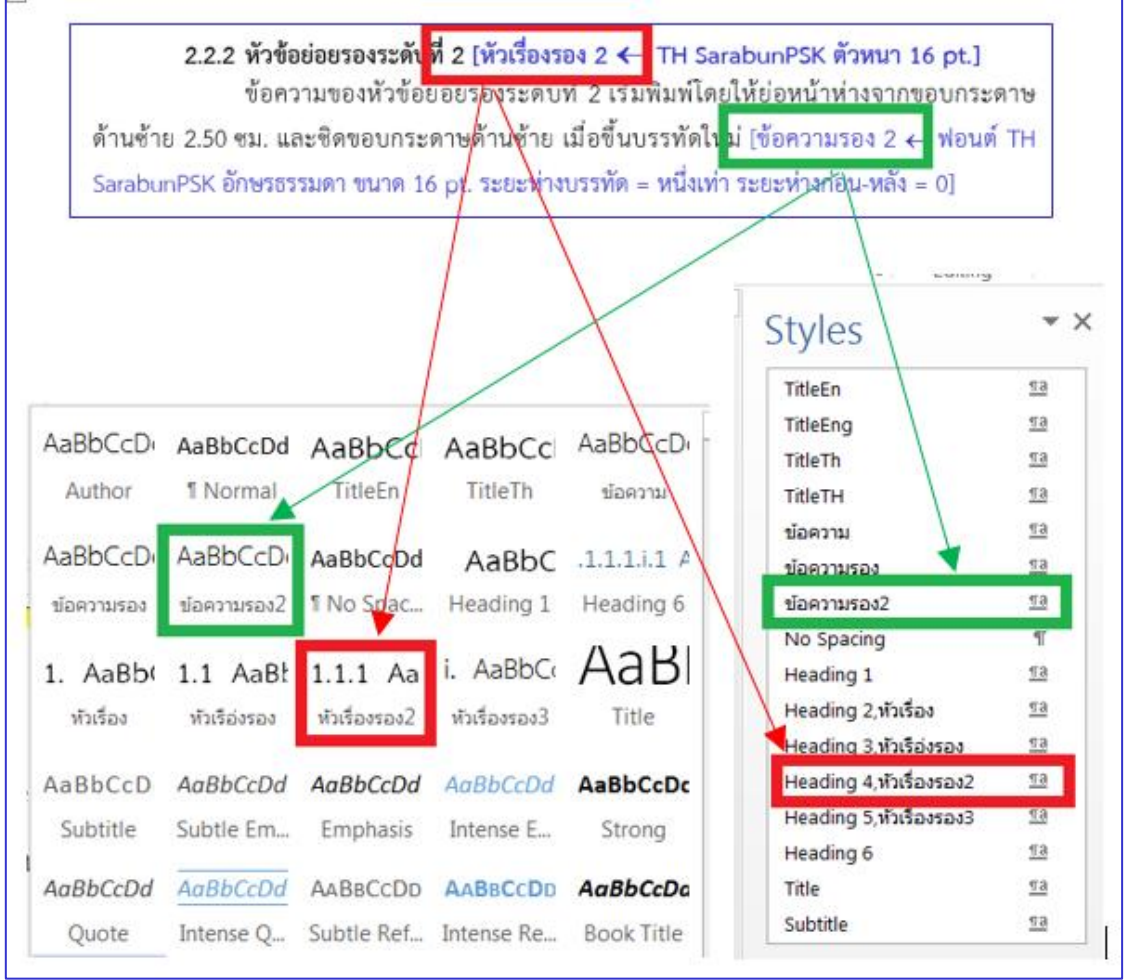

**รูปที่ 6** การเลือกชื่อสไตล์